## Completing an Ancillary Review in the Research Administration Portal

1. Log in to the <u>Research Administration Portal (RAP) Conflict of Interest (COI)</u> module and go to your Dashboard. From your Dashboard, select the plan that needs your review by clicking on the name of the plan under the Name column.

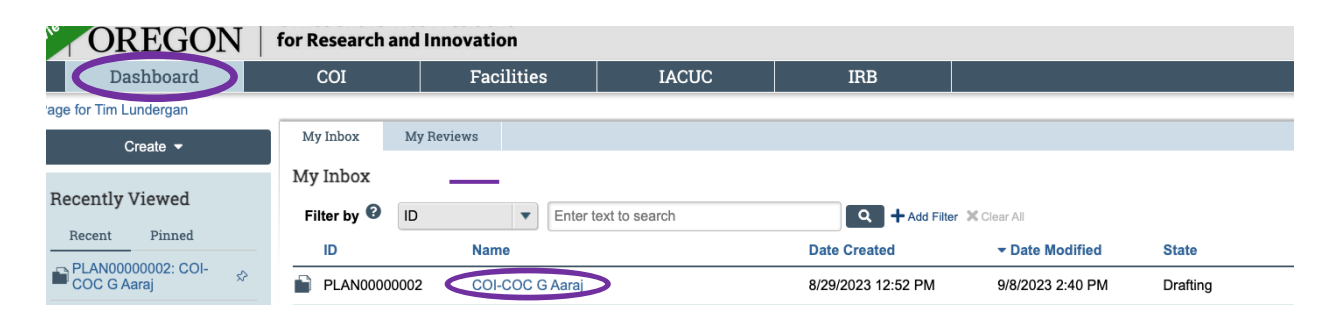

 You are now in the plan workspace. Please note that although the screen states that the plan is in the draft phase, the plan reflects the version finalized in prior email communications. You can select "View Management Plan." When ready, click "Submit Ancillary Review" to add your formal approval to the plan. <u>If you have additional</u> <u>requests for revisions, do not submit your ancillary review</u> and contact <u>coi@uoregon.edu</u>.

| evie                       | OREGON for Research and Innovation                                                                                                    |          |                               |            |                      |                                     |             |                    |  |  |  |  |
|----------------------------|----------------------------------------------------------------------------------------------------|----------|-------------------------------|------------|----------------------|-------------------------------------|-------------|--------------------|--|--|--|--|
|                            | Dashboard                                                                                                    |          | COI                           | Facilities | IACUG                | c                                   | IRB         |                    |  |  |  |  |
|                            | Disclosures                                                                                                    | Requests | Certifications                | Plans      | Triggering Events    | Report                              | ts Meetings | Help Center        |  |  |  |  |
| COI                        | > Plans > COI-COC                                                                                                    | G Aaraj  |                               |            |                      |                                     |             |                    |  |  |  |  |
|                            | Drafting PLAN0000002: COI-COC G Aaraj                                                                                                    |          |                               |            |                      |                                     |             |                    |  |  |  |  |
| Cre<br>8/29<br>Las<br>9/8/ | Created date:     Discloser: Grace Aaraj       8/29/2023 12:52 PM     Plan creator: Rikki Pritzlaff       Last modified date:     Monitors:       9/8/2023 2:40 PM     Rikki Pritzlaff |          |                               |            |                      |                                     |             |                    |  |  |  |  |
| Ne                         | Next Steps                                                                                                    |          |                               |            |                      |                                     |             |                    |  |  |  |  |
|                            | View Management Pla . Pending Acceptance Active Satisfied                                                                                                    |          |                               |            |                      |                                     |             |                    |  |  |  |  |
| Q                          | Submit Ancillary Review     Clarification       Add Comment     Requested                                                                                                    |          |                               |            |                      |                                     |             |                    |  |  |  |  |
|                            |                                                                                                    |          | History Conflic               | ts Review  | Information          |                                     |             |                    |  |  |  |  |
|                            |                                                                                                    |          | Filter by <sup>3</sup> Activi | ty 🔻       | Enter text to search |                                     | Add         | Filter 🗙 Clear All |  |  |  |  |
|                            |                                                                                                    | _        | Activity                      |            |                      | Author                              |             | - Activity Date    |  |  |  |  |
|                            |                                                                                                    | î        | Managed Anc                   |            | Pritzlaff, Rikki     | Pritzlaff, Rikki A 9/8/2023 2:40 PM |             |                    |  |  |  |  |

3. After you click "Submit Ancillary Review," you will see the screen below. For the first question in this screen, you will always check the box. There should only be one review listed.

The answer for question 2 should always be "Yes." <u>If you feel as though you cannot</u> approve the plan, do not complete the ancillary review and contact <u>coi@uoregon.edu</u>.

You can add any comments you would like for question 3 and any supporting documents feel may be helpful for question 4. Most reviewers leave these two questions blank.

When you are ready to submit the ancillary review, click "OK."

|                                                                                                    |          | 2 hurses attai | k.een /00     | lad (Decourse t | Execute " | Submit Ancillary Review" on I                     | PLAN000006      | 3                        |         | 1647720011505004 |
|----------------------------------------------------------------------------------------------------|----------|----------------|---------------|-----------------|-----------|---------------------------------------------------|-----------------|--------------------------|---------|------------------|
| mpcikuostages.nuronciick.com/coi/sd/kesourceAdministration/Activity/form?Activity/type=com.webridge.entity.entity%5BOID%5B86AE1647730811EB5C84           Submit Ancillary Review |          |                |               |                 |           |                                                   |                 |                          |         |                  |
|                                                                                                    |          |                |               |                 |           |                                                   |                 |                          |         |                  |
| 1. *                                                                                                    | Select   | the revie      | ew you a      | re submitti     | ng:       |                                                   |                 |                          |         |                  |
|                                                                                                    | Or       | ganization     | Person        | Review<br>Type  | Required  | Instructions                                      |                 | Instruction<br>Documents |         |                  |
|                                                                                                    |          |                | Ben<br>Clarke | Department      | yes       | Please add your final ap<br>Gina's management pla | proval to<br>n. |                          |         |                  |
| 2. *                                                                                                    | Have y   | ou comp        | pleted yo     | our review o    | of this m | anagement plan an                                 | d/or provi      | ded input, as i          | needed? |                  |
| (                                                                                                    | ) Yes (  | No <u>Cle</u>  | ar            |                 |           |                                                   |                 |                          |         |                  |
| <mark>3.</mark> C                                                                                                    | ommer    | nts:           |               |                 |           |                                                   |                 |                          |         |                  |
|                                                                                                    |          |                |               |                 |           |                                                   |                 |                          |         |                  |
|                                                                                                    |          |                |               |                 |           |                                                   |                 |                          |         |                  |
|                                                                                                    |          |                |               |                 |           |                                                   |                 |                          |         |                  |
|                                                                                                    |          |                |               |                 |           |                                                   |                 |                          |         |                  |
|                                                                                                    |          |                |               |                 |           |                                                   |                 |                          |         |                  |
| 4. s                                                                                                    | Supporti | ng docu        | ments:        |                 |           |                                                   |                 |                          |         |                  |
|                                                                                                    | + Add    |                |               |                 |           |                                                   |                 |                          |         |                  |
|                                                                                                    | Name     |                |               |                 |           |                                                   |                 |                          |         |                  |
|                                                                                                    | There a  | are no item    | is to displa  | у               |           |                                                   |                 |                          |         |                  |
|                                                                                                    |          |                |               |                 |           |                                                   |                 |                          |         |                  |
|                                                                                                    |          |                |               |                 |           |                                                   |                 |                          |         |                  |
|                                                                                                    |          |                |               |                 |           |                                                   |                 |                          |         | OK Cancel        |

4. Once you have submitted your ancillary review, you will see a notation in the history tab of the plan workspace. When all required ancillary reviews have been submitted, the discloser will be sent notice to accept the plan, and the plan will be active.

| view                              | OREGO                                                       | $\mathbf{\hat{O}}^{\mathrm{OF}} \mid \mathbf{O}^{\mathrm{ff}}$ | fice of the Vice President<br>Research and Innovation                               |                      |               |          |               |                  |                    |                                   |  |  |
|-----------------------------------|-------------------------------------------------------------|----------------------------------------------------------------|-------------------------------------------------------------------------------------|----------------------|---------------|----------|---------------|------------------|--------------------|-----------------------------------|--|--|
|                                   | Dashboard                                                   |                                                                | COI                                                                                 | Facilities           |               | IACUC    |               | IRB              |                    |                                   |  |  |
|                                   | Disclosures                                                 | Requests                                                       | Certifications                                                                      | Plans                | Triggering    | Events   | Reports       | Meetings         | Help Center        |                                   |  |  |
| 201 >                             | Plans > COI-COC                                             | G Aaraj                                                        |                                                                                     |                      |               |          |               |                  |                    |                                   |  |  |
|                                   | Drafting                                                    | ]                                                              | PLAN000                                                                             | 00002                | 2: COI        | -COC     | G Aar         | aj               |                    |                                   |  |  |
| Creat<br>8/29/2<br>Last<br>9/8/20 | ted date:<br>2023 12:52 PM<br>modified date:<br>023 2:45 PM | [<br> <br>                                                     | Discloser: Grace Aaraj<br>Plan creator: Rikki Pritz<br>Monitors:<br>Rikki Pritzlaff | laff                 |               |          |               |                  |                    |                                   |  |  |
| Nex                               | t Steps                                                     |                                                                |                                                                                     |                      |               |          |               |                  |                    |                                   |  |  |
| V                                 | iew Management P                                            | Plan                                                           | Drafting                                                                            | Pending<br>Acceptane |               | Active   | $\rightarrow$ | Satisfied        |                    |                                   |  |  |
| 🗹 S                               | Submit Ancillary Revie                                      | ew                                                             | l                                                                                   | Clarificatio         | on            |          |               |                  |                    |                                   |  |  |
| Q A                               | dd Comment                                                  |                                                                |                                                                                     | Requeste             | d             |          |               |                  |                    |                                   |  |  |
|                                   |                                                             |                                                                | History Conflict                                                                    | s Review             | v Information |          |               |                  |                    |                                   |  |  |
|                                   |                                                             |                                                                | Filter by <sup>2</sup> Activit                                                      | у 🔻                  | Enter text to | o search |               | ۹ + Add          | Filter 🗙 Clear All |                                   |  |  |
|                                   |                                                             |                                                                |                                                                                     |                      |               |          |               | Author           |                    | <ul> <li>Activity Date</li> </ul> |  |  |
|                                   |                                                             |                                                                | Submitted Anc                                                                       | llary Review         |               |          |               | Lundergan, Tim I | )                  | 9/8/2023 2:45 PM                  |  |  |
|                                   |                                                             |                                                                |                                                                                     |                      |               |          |               |                  |                    |                                   |  |  |